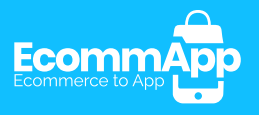

# Guía de usuario PANEL DE CONTROL

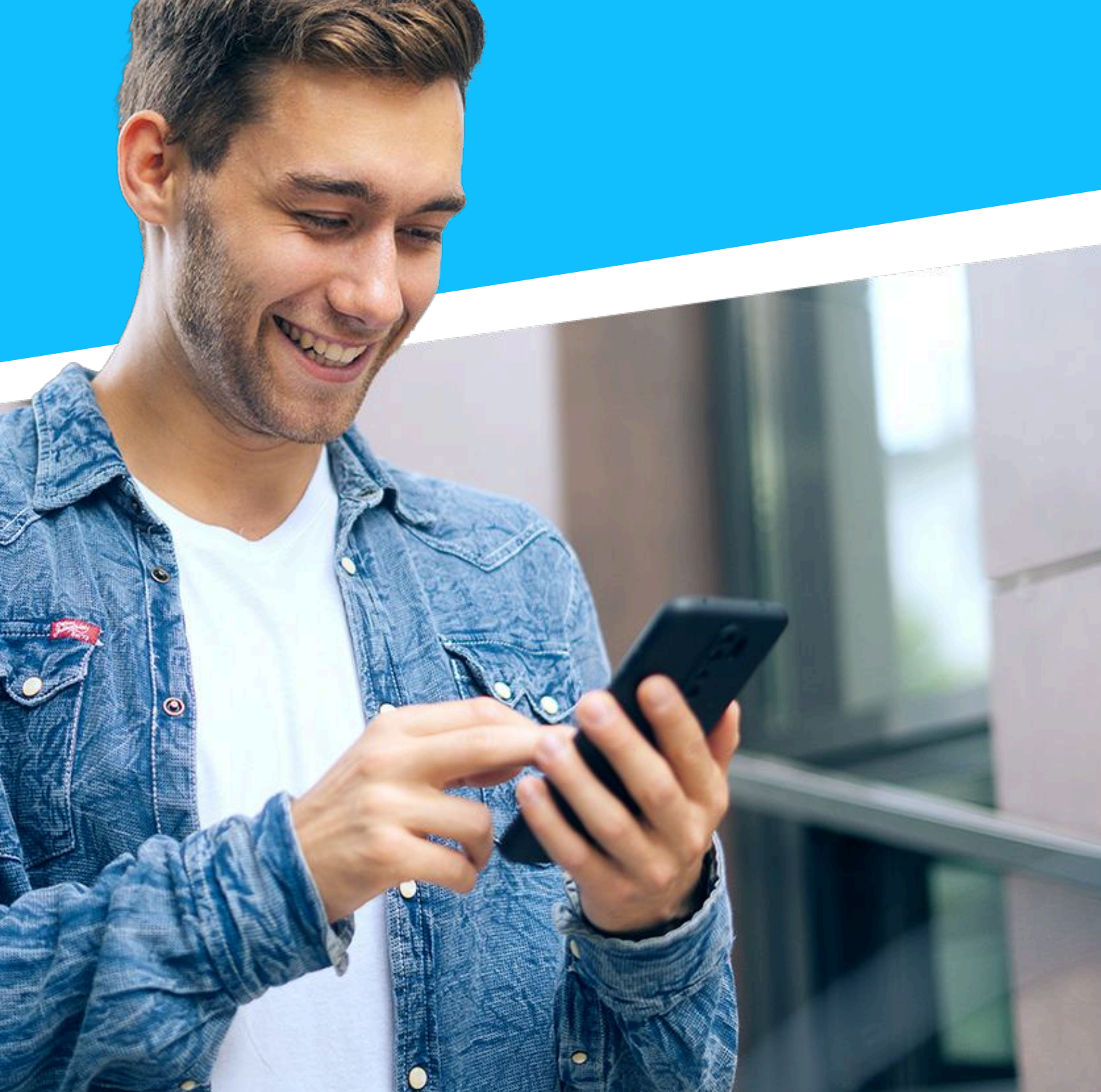

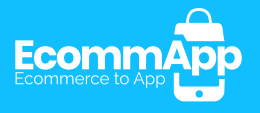

# ÍNDICE

| ¿Qué es el panel de control?            | Pág. 1 |
|-----------------------------------------|--------|
| ¿Qué puedes encontrar en nuestro panel? | Pág. 1 |
| Configuración general                   | Pág. 2 |
| Barras de navegación                    | Pág. 3 |
| Portada                                 | Pág. 4 |
| Menú y enlaces                          | Pág. 5 |
| Notificaciones Push                     | Pág. 6 |
| Estadísticas                            | Pág. 7 |

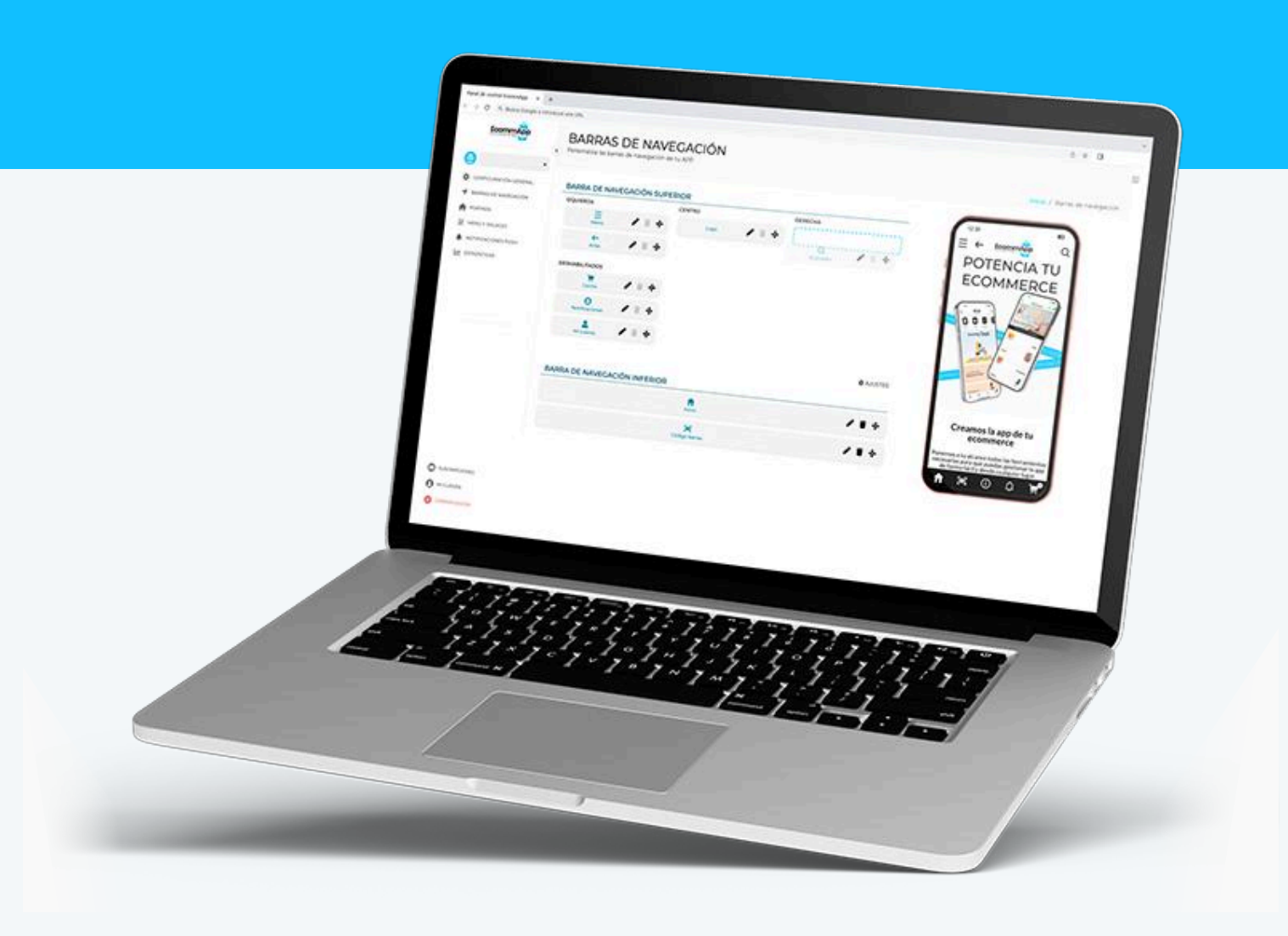

![](_page_2_Picture_0.jpeg)

## ¿Qué es el panel de control?

El panel de control de EcommApp es una herramienta que te permite **gestionar** fácilmente tu app móvil. Desde este panel, es posible configurar la página de inicio nativa, ajustar las barras de navegación, personalizar el menú, crear y enviar notificaciones push, así como acceder a estadísticas en tiempo real sobre el rendimiento de la app. Todo esto sin necesidad de conocimientos técnicos, facilitando una experiencia de gestión simple y efectiva.

Recuerda que todo el contenido que puedes gestionar desde este panel no está sincronizado con la web y por tanto necesita su propia gestión. Los aspectos más importantes a tener en cuenta en la configuración de la app son la portada y el menú ya que es fundamental para la navegación del cliente.

![](_page_2_Figure_4.jpeg)

#### ¿Qué puedes encontrar en nuestro panel?

![](_page_2_Picture_6.jpeg)

Menú lateral

![](_page_2_Picture_8.jpeg)

**3** Previsualización de cambios

4 Selector de tienda

**5** Título área

![](_page_3_Picture_0.jpeg)

## Configuración general

Dentro del panel de control, la pestaña de **Configuración general** permite personalizar aspectos clave de la app para adaptarla a la identidad de cada tienda. Desde esta sección, el usuario puede configurar lo siguiente:

- **Tipografía:** tipografía por defecto que se mostrará en los diferentes apartados de la app, asegurando **coherencia visual** en toda la experiencia.
- **Buscador:** tipo de buscador **integrado en la app**, eligiendo entre opciones como EcommFinder, DooFinder, Motive, etc. Si tienes integrado cualquier otro buscador, contáctanos.
- Código de barrras y QR: escaneo de código de barras vinculando el funcionamiento a una URL. El código de barras escaneado se añadirá al final de la URL por lo que un ejemplo simple podría ser <u>https://miweb.com/scancode.php?code</u>=
- Valoración app: aviso de valoración de la app con mensajes personalizados.

|                                      | Realiza los ajustes generales de tu aplicación.                                                                           |                                                                                                    | Inicio / Configuración Ca       |
|--------------------------------------|----------------------------------------------------------------------------------------------------|----------------------------------------------------------------------------------------------------|---------------------------------|
| •                                    |                                                                                                    |                                                                                                    | micio y comiguración de         |
| ONFIGURACIÓN GENERAL                 | APARIENCIA<br>FUENTE POR DEFECTO                                                                                          |                                                                                                    |                                 |
| IARRAS DE NAVEGACIÓN                 | Kanit                                                                                                    | ×                                                                                                    |                                 |
| IENÚ Y ENLACES<br>OTIFICACIONES PUSH |                                                                                                    | GUARDAR                                                                                                    |                                 |
| STADÍSTICAS                          | BUSCADOR                                                                                                    |                                                                                                    | E                               |
|                                      | TIPO DE BUSCADOR                                                                                                    | SELECTOR CSS DEL BUSCADOR                                                                                                 |                                 |
|                                      | EcommFinder                                                                                                    |                                                                                                    | STA I                           |
|                                      | ESCANEO CÓDIGO DE BARRAS Y QR                                                                                             | GUARDAR                                                                                                    | LINO                            |
|                                      | URL ESCANEAR CÓDIGO                                                                                                    |                                                                                                    | 66 🦇 🚛 👔                        |
|                                      | AVISO VALORACIÓN                                                                                                    | GUARDAR                                                                                                    | Accessions Cataste Catrante Por |
| OPORTE TECNICO                       | ACTIVAR AVISO DE VALORACIÓN                                                                                               |                                                                                                    |                                 |
| II CUENTA                            |                                                                                                    |                                                                                                    |                                 |
|                                      | TÍTULO ES -                                                                                                    | TEXTO ES -                                                                                                    |                                 |
| ERRAR SESION                         | ¿Te gusta nuestra app?                                                                                                    | Tu opinión nos ayuda a mejorar                                                                                            |                                 |
| RRAR SESION                          |                                                                                                    |                                                                                                    |                                 |
| ERRAR SESION                         | BOTÓN VALORAR ES -                                                                                                    | BOTÓN CANCELAR ES -                                                                                                    |                                 |
| ERRAR SESION                         | BOTÓN VALORAR ES -<br>Valorar                                                                                             | BOTÓN CANCELAR ES +                                                                                                    |                                 |
| ERRAR SESION                         | BOTÓN VALORAR ES +<br>Valorar<br>DÍAS PARA EL PRIMER AVISO                                                                | BOTÓN CANCELAR ES •<br>No<br>DíAS PARA EL SEGUNDO AVISO                                                                   |                                 |
| GRAA SESION                          | BOTON VALORAR ES +<br>Valorar<br>DIAS PARA EL PRIMER AVISO<br>5                                                           | BOTÓN CANCELAR ES •<br>No<br>Días Para El SEGUNDO AVISO<br>7                                                              |                                 |
| IRDAR SESION                         | BOTON VALORAR ES +<br>Valorar<br>DÍAS PARA EL PRIMER AVISO<br>5<br>Días tras la instalación para mostrar el primer aviso. | BOTON CARCELAR ES •<br>No<br>Dias Para eL secoundo aviso<br>7<br>Dias tras el primer avia para mostrar el segunda avia.   |                                 |
| IRRAR SESION                         | BOTON VALORAR ES •<br>Valorar<br>DIAS PARA EL PRIMER AVISO<br>S<br>Dias tras la instalación para mostrar el primer aviso. | BOTON CARCELAR ES •<br>No<br>Días Para EL SECUNDO AVISO<br>7<br>Días tras el primar aviteo para mostrar el segundo avite. |                                 |

![](_page_4_Picture_0.jpeg)

#### Barras de navegación

En la pestaña de *Barras de navegación* se puede personalizar tanto la barra superior como la barra inferior, adaptándolas a las necesidades y estilo de la tienda. Es posible activar y organizar diferentes elementos funcionales como el menú hamburguesa, el logo, el buscador, el carrito, URL personalizada, etc. representados mediante iconos personalizables. El panel ofrece una **amplia variedad de iconos**, tanto en estilo sólido como de trazo, lo que permite un alto grado de **personalización visual**. Además, se pueden ajustar fácilmente los colores de fondo de las barras, el color de los iconos y su tamaño, asegurando una apariencia coherente y profesional en la app.

![](_page_4_Figure_3.jpeg)

![](_page_5_Picture_0.jpeg)

#### Portada

La pestaña de **Portada** permite **diseñar y personalizar** la página de inicio de la app, que es totalmente nativa y optimizada para ofrecer una experiencia fluida al usuario. Desde esta sección, se pueden crear diferentes tipos de bloques programables como:

- · Sliders (carruseles de imágenes)
- · Bloques de imágenes o vídeos
- $\cdot$  Bloques de **texto**
- · Carruseles de miniaturas
- · Bloques de **productos** seleccionados directamente desde la tienda online

Cada uno de estos elementos se puede **personalizar en profundidad**: es posible añadir paginación o transición automática en los carruseles, configurar márgenes y padding, ajustar colores de texto y botones, elegir tipografía y tamaños, y mucho más. Algunos elementos ofrecen opciones específicas, como la posibilidad de redondear las miniaturas, añadir bordes o definir su alineación.

Todos los bloques permiten **configuración multiidioma** en caso de que la app cuente con varios idiomas.

![](_page_5_Picture_10.jpeg)

![](_page_6_Picture_0.jpeg)

#### Menú y enlaces

En la pestaña de *Menú y enlaces* se puede configurar la estructura del menú de la app, dividiéndolo hasta en cuatro secciones personalizables.

- **Cabecera menú:** permite incluir accesos rápidos a funciones clave como "mi cuenta", notificaciones, cambio de idioma o cierre de sesión.
- Menú principal: está diseñado para mostrar las categorías y subcategorías de la tienda, con soporte de hasta tres niveles de profundidad.
- Menú secundario: es ideal para añadir información adicional, datos de contacto o enlaces legales como política de privacidad o condiciones de uso.
- Redes sociales: permite enlazar directamente con los perfiles sociales de la tienda.

Además, el panel permite personalizar el **aspecto visual del menú**, incluyendo el color de fondo, los colores y tamaños de los iconos, así como la tipografía, tamaño y color del texto.

| •                |                   |               |     |                |            |               |                       |
|------------------|-------------------|---------------|-----|----------------|------------|---------------|-----------------------|
| CURACIÓN GENERAL | CABECERA DEL MENÚ |               |     |                |            |               |                       |
|                  | IZQUIERDA         | DERECHA       |     | DESHABILITADOS |            | 1 ±           | ES I O                |
| DA               | 💄 🖍 🕂             | ES<br>Idioma  | 1 + | Notificaciones | / +        | Muter         |                       |
| Y ENLACES        |                   | Cerrar sesión | 1+  |                |            | Hombre        |                       |
| CACIONES PUSH    |                   |               |     |                | AJUSTES    | Especial Lino |                       |
| ISTICAS          | MENÚ PRINCIPAL    |               |     |                |            | Bolsos        |                       |
|                  | Mujer             |               |     | - /            | • •        | Contacto      |                       |
|                  | Hombre            |               |     | - /            |            | 0             |                       |
|                  | Especial Lino     |               |     | - /            | <b>•</b> • |               | 100                   |
|                  | Bolsos            |               |     | - /            | <b>•</b> • |               |                       |
|                  | +                 |               |     | 1              | AJUSTES    |               | s Pu                  |
|                  | MENÚ SECUNDARIO   |               |     |                |            |               |                       |
| ITE TÉCNICO      | Contacto          |               |     | - /            | •          |               | <b>≙</b> <sup>0</sup> |
| INTA             | +                 |               |     |                |            |               |                       |
| ERRAR SESIÓN     | REDES SOCIALES    |               |     |                |            |               |                       |
|                  |                   | 0             |     | 1              | •          |               |                       |
|                  |                   |               |     |                |            |               |                       |

![](_page_7_Picture_0.jpeg)

#### **Notificaciones Push**

La pestaña de **Notificaciones Push** permite gestionar de forma completa las **comunicaciones directas** con los usuarios de la app. Desde esta sección se pueden crear, editar y eliminar notificaciones push además de consultar las estadísticas de cada notificación enviada.

Al crear una nueva notificación, se puede elegir entre **tres tipos de estructura**:

- Completa: incluye texto, botón (opcional) e imagen.
- Imagen: incluye únicamente una imagen.\*
- Texto: incluye texto y botón (opcional).

La estructura elegida es la visualización de la notificación una vez abierta ya que la previsualización antes de abrirla depende del sistema, en este caso Android o iOS.

Independientemente de la estructura elegida, todas las notificaciones pueden **programarse** para enviarse en una fecha y hora determinadas, y configurarse en el idioma deseado. Además, ofrecen **amplias opciones de personalización visual**: se puede definir la tipografía, tamaño, grosor y color del texto, así como el color de fondo del botón y los detalles de su texto (color, tamaño y fuente), garantizando una apariencia alineada con la identidad de la tienda.

|               | NOTIFICACIONES PUS                                                                      | SH<br>usuarios de tu APP.                                                        |                      |                                                                                      |
|---------------|-----------------------------------------------------------------------------------------|----------------------------------------------------------------------------------|----------------------|--------------------------------------------------------------------------------------|
| •             |                                                                                         |                                                                                  |                      | Inicio / Notificaciones push                                                         |
|               |                                                                                         | IMAGEN                                                                           |                      |                                                                                      |
|               | PROGRAMAR                                                                               | IDIOMA<br>Español                                                                |                      | No te lo pierdas                                                                     |
|               | IMAGEN                                                                                  |                                                                                  |                      | Descuentos de hasta el 15% en<br>la nueva colección<br>introduciendo el código G2504 |
|               | NULLY COLUMN                                                                            | Suelta aqui tu archivo<br>o<br>SELECCIONAR ARCHIVO<br>El ancho recomendado es 99 | 2<br>Zpr.            | Ver nueva colección                                                                  |
|               | тітицо                                                                                  |                                                                                  |                      | E A                                                                                  |
|               | 18px $\vee$ Jost $\vee$ $I$ $\underline{U}$ $\underline{A}$ $\vee$ $\underline{\Theta}$ | No te lo pierdas                                                                 |                      |                                                                                      |
| CERRAR SESIÓN | техто                                                                                   |                                                                                  |                      |                                                                                      |
|               | 16px $\vee$ Kanit $\vee$ B $I \ \underline{U} \ \underline{A} \lor \textcircled{B}$     |                                                                                  |                      |                                                                                      |
|               | Descuentos de hasta el 1                                                                | 5% en la nueva colección introduciendo el código G2504                           |                      |                                                                                      |
|               |                                                                                         |                                                                                  |                      |                                                                                      |
|               | ropx + Kanit + C I 2 K + C                                                              | Ver nueva colección                                                              |                      |                                                                                      |
|               | ENLACE                                                                                  |                                                                                  |                      |                                                                                      |
|               | https://ecommapp.com/panel-de-control/                                                  |                                                                                  |                      |                                                                                      |
|               |                                                                                         | •                                                                                | PUBLICAR / PROGRAMAR |                                                                                      |
|               |                                                                                         |                                                                                  |                      |                                                                                      |

\* A pesar de ser solo imagen, es necesario el texto para mostrar la notificación nativa de Android e iOS.

![](_page_8_Picture_0.jpeg)

## Estadísiticas

La pestaña de Estadísticas ofrece una visión completa del **rendimiento de la app**, permitiendo analizar su impacto en las ventas y la interacción de los usuarios. En la parte superior, se muestran de forma clara los datos clave de los últimos 30 días: número de instalaciones, número de visitas, número de pedidos realizados a través de la app y el importe total generado.

Para un análisis más detallado, el panel permite seleccionar rangos de fechas personalizados y visualizar **gráficas específicas** que muestran la evolución diaria de pedidos, instalaciones y visitas, así como un desglose por horas para entender mejor los momentos de mayor actividad. Esta información es esencial para tomar decisiones basadas en datos reales y optimizar la experiencia móvil de los usuarios.

![](_page_8_Figure_4.jpeg)

![](_page_9_Picture_0.jpeg)

# ¡Gracias por contar con nuestro servicio!

No dudes en ponerte en contacto con nosotros si tienes alguna duda sobre el panel de control.

![](_page_9_Figure_3.jpeg)

![](_page_9_Picture_4.jpeg)